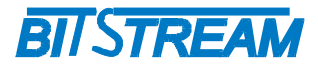

# KONFIGURACJA POŁĄCZENIA PPP DLA URZĄDZEŃ BITSTREAM

**INSTRUKCJA OBSŁUGI** 

| REV. | 1.00 | INSTRUKCJA OBSŁUGI : PPP | 2005.09.22 | 1/24 |
|------|------|--------------------------|------------|------|
|------|------|--------------------------|------------|------|

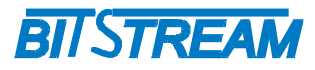

### **SPIS TREŚCI**

| 1KONFIGURACJA PARAMETRÓW POŁĄCZENIA PPP          | 6  |
|--------------------------------------------------|----|
| 1.1Konfiguracja PPP dla Windows W2K, XP          | 6  |
| 1.2Konfiguracja połaczenia PPP dla Windows 95/98 | 15 |

| REV. | 1.00 | INSTRUKCJA OBSŁUGI : PPP | 2005.09.22 | 2/24 |
|------|------|--------------------------|------------|------|
|      |      |                          |            |      |

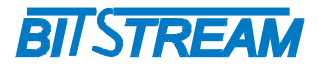

### SPIS RYSUNKÓW

| RYS. 1.OKNO "POŁĄCZEŃ SIECIOWYCH"6                                                                  |
|----------------------------------------------------------------------------------------------------|
| RYS. 2.PIERWSZE OKNO KREATORA POŁĄCZENIA SIECIOWEGO6                                                |
| RYS. 3.DRUGIE OKNO KREATORA POŁĄCZENIA SIECIOWEGO7                                                  |
| RYS. 4.TRZECIE OKNO KREATORA POŁĄCZENIA SIECIOWEGO7                                                 |
| RYS. 5.CZWARTE OKNO KREATORA POŁĄCZENIA SIECIOWEGO7                                                 |
| RYS. 6.PIĄTE OKNO KREATORA POŁĄCZENIA SIECIOWEGO8                                                   |
| RYS. 7.OKNO WYBORU UŻYTKOWNIKÓW UPRAWNIONYCH DO KORZYSTANIA<br>Z TWORZONEGO POŁĄCZENIA SIECIOWEGO 8 |
| RYS. 8.OKNO WYBORU NAZWY TWORZONEGO POŁĄCZENIA SIECIOWEGO9                                          |
| RYS. 9.OSTATNIE OKNO KREATORA POŁĄCZENIA SIECIOWEGO9                                                |
| RYS. 10.OKNO ZAKŁADKI "OGÓLNE" WŁAŚCIWOŚCI POŁĄCZENIA<br>SIECIOWEGO10                               |
| RYS. 11.OKNO KONFIGURACJI PARAMETRÓW PORTU SZEREGOWEGO COM<br>KOMPUTERA                             |
| RYS. 12.OKNO KONFIGURACJI POŁĄCZENIA SIECIOWEGO, ZAKŁADKA<br>"OPCJE"11                              |
| RYS. 13.OKNO KONFIGURACJI POŁĄCZENIA SIECIOWEGO, ZAKŁADKA<br>"ZABEZPIECZENIA" 11                    |
| RYS. 14.0KNO KONFIGURACJI POŁĄCZENIA SIECIOWEGO, ZAKŁADKA "SIEĆ"<br>12                              |
| RYS. 15.OKNO DODATKOWYCH USTAWIEŃ POŁĄCZENIA PPP12                                                  |
| RYS. 16.OKNO WŁAŚCIWOŚCI PROTOKOŁU INTERNETOWEGO TCP/IP13                                           |
| RYS. 17.OKNO KONFIGURACJI POŁĄCZENIA SIECIOWEGO, ZAKŁADKA<br>"ZAAWANSOWANE"13                       |
| RYS. 18.IKONA AKTYWNEGO POŁĄCZENIA SIECIOWEGO14                                                     |
| RYS. 19.WIDOK OKNA "PANEL STEROWANIA" DLA SYSTEMU WINDOWS 98 15                                     |
| RYS. 20.PIERWSZE OKNO KREATORA DODAWANIA NOWEGO SPRZĘTU15                                           |
| RYS. 21.DRUGIE OKNO KREATORA DODAWANIA NOWEGO SPRZĘTU16                                             |
| RYS. 22.TRZECIE OKNO KREATORA DODAWANIA NOWEGO SPRZĘTU16                                            |
| RYS. 23.CZWARTE OKNO KREATORA DODAWANIA NOWEGO SPRZĘTU 16                                           |
| RYS. 24.PIĄTE OKNO KREATORA DODAWANIA NOWEGO SPRZĘTU17                                              |
| RYS. 25.SZÓSTE OKNO KREATORA DODAWANIA NOWEGO SPRZĘTU 17                                            |
| RYS. 26.OKNO WYBORU TYPU INSTALOWANEGO MODEMU 18                                                    |
| RYS. 27.OKNO WYBORU PORTU KOMUNIKACYJNEGO DLA INSTALOWANEGO<br>MODEMU                               |

| REV. | 1.00 | INSTRUKCJA OBSŁUGI : PPP | 2005.09.22 | 3/24 |
|------|------|--------------------------|------------|------|
|      |      |                          |            | 1    |

## **BITSTREAM**

| RYS. 28.OKNO PODSUMOWUJĄCE OPERACJĘ DODANIA NOWEGO MODEMU19                      |
|----------------------------------------------------------------------------------|
| RYS. 29.OKNO POŁĄCZEŃ DILA-UP NETWORKING19                                       |
| RYS. 30.PIERWSZE OKNO KREATORA POŁĄCZENIA SIECIOWEGO DLA<br>WINDOWS 98           |
| RYS. 31.OKNO KONFIGURACJI MODEMU                                                 |
| RYS. 32.OKNO ZAAWANSOWANEJ KONFIGURACJI MODEMU                                   |
| RYS. 33.DRUGIE OKNO KREATORA POŁĄCZENIA SIECIOWEGO DLA WINDOWS<br>98             |
| RYS. 34.TRZECIE OKNO KREATORA POŁĄCZENIA SIECIOWEGO DLA WINDOWS<br>98            |
| RYS. 35.OKNO WŁAŚCIWOŚCI POŁĄCZENIA SIECIOWEGO. ZAKŁADKA<br>"OGÓLNE"             |
| RYS. 36.OKNO WŁAŚCIWOŚCI POŁĄCZENIA SIECIOWEGO. ZAKŁADKA "TYPY<br>SERWERÓW"      |
| RYS. 37.OKNO USTAWIEŃ DLA TCP/IP                                                 |
| RYS. 38.OKNO WŁAŚCIWOŚCI POŁĄCZENIA SIECIOWEGO. ZAKŁADKA<br>"OBSŁUGA SKRYPTÓW"23 |
| RYS. 39.OKNO WŁAŚCIWOŚCI POŁĄCZENIA SIECIOWEGO. ZAKŁADKA "ŁĄCZE<br>WIELOKROTNE"  |

| REV.         1.00         INSTRUKCJA OBSŁUGI : PPP         2005.09.22         4/2 | /24 |
|-----------------------------------------------------------------------------------|-----|
|-----------------------------------------------------------------------------------|-----|

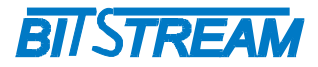

# WYKAZ UŻYTYCH SKRÓTÓW

| SKRÓT | ZNACZENIE                                          |
|-------|----------------------------------------------------|
| ADM   | Add/Drop Multiplexer                               |
| AIS   | Alarm Indication Signal                            |
| BER   | Bit Error Rate                                     |
| CE    | European Conformity                                |
| СТ    | Craft Terminal                                     |
| DC    | Direct Current                                     |
| EMC   | Electromagnetic Compatibility                      |
| EMI   | Electromagnetic Interference                       |
| ESD   | Electrostatic Discharges                           |
| ETSI  | European Telecommunication Standards Institute     |
| HDB3  | High Density Bipolar Code                          |
| IEC   | International Electrotechnical Committee           |
| IEEE  | Institute of Electrical and Electronic Engineering |
| IP    | Internet Protocol                                  |
| ITU–T | International Telecommunication Union-             |
|       | Telecommunication Sector                           |
| LAN   | Local Area Network                                 |
| LED   | Light Emitting Diode                               |
| LOS   | Loss of Signal                                     |
| PRBS  | Pseudo Random Binary Signal                        |
| SDH   | Synchronous Digital Hierarchy                      |
| VLAN  | Virtual Local Area Network                         |
| VID   | VLAN Identyfikator –12bitowy numer sieci VLAN      |
| WAN   | Wide Access Network                                |

| REV. | 1.00 | INSTRUKCJA OBSŁUGI : PPP | 2005.09.22 | 5/24 |
|------|------|--------------------------|------------|------|
|      |      |                          | 1          | 1    |

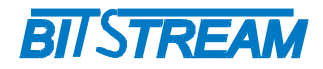

#### 1 Konfiguracja parametrów połączenia PPP

W celu połączenia się z urządzeniem przez interfejs RS232C np. w celu jego wstępnej konfiguracji, konieczna jest konfiguracja połączenia PPP w komputerze.

#### 1.1 KONFIGURACJA PPP DLA WINDOWS W2K, XP

Poniżej znajduje się instrukcja konfiguracji połączenia PPP wykonana dla systemu Windows XP. Dla systemu Windows 2000 sposób konfiguracji jest analogiczny.

• Otwieramy okno "Połączenia sieciowe" widoczne na Rys.1.

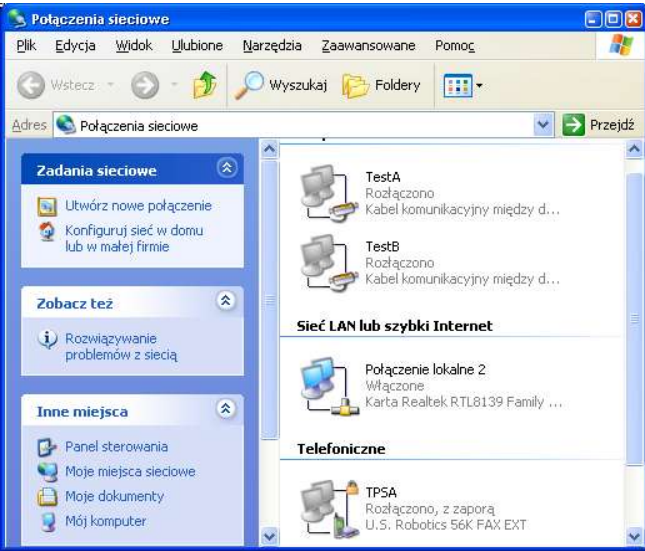

Rys. 1. Okno "Połączeń sieciowych".

 Aby dodać nowe połączenie sieciowe, wymieramy opcję "Utwórz nowe połączenie", po czym uruchamia się kreator połączenia sieciowego, którego pierwsze okno widoczne jest na Rys.2. Przechodzimy przez kolejne okna kreatora wybierając opcje jak na Rys.3, Rys.4 oraz Rys.5.

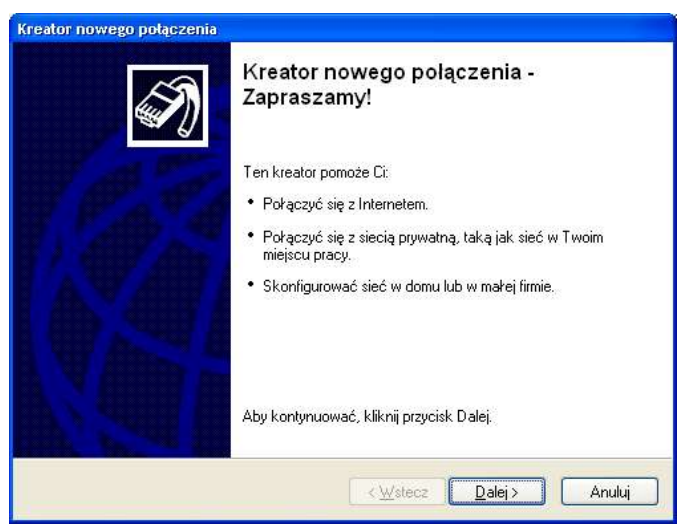

Rys. 2. Pierwsze okno kreatora połączenia sieciowego

| REV. | 1.00 | INSTRUKCJA OBSŁUGI : PPP | 2005.09.22 | 6/24 |
|------|------|--------------------------|------------|------|
|------|------|--------------------------|------------|------|

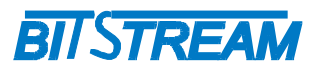

| ati | or nowego połączenia                                                                                                    |
|-----|----------------------------------------------------------------------------------------------------|
| Ty  | p połączenia sieciowego<br>Co chcesz zrobić?                                                                                                    |
|     | O Połącz z Internetem                                                                                                    |
|     | Połącz się z Internetem, aby móc przeglądać sieć Web i czytać wiadomości e-mail.                                                                                                    |
|     | O Połącz z siecią w miejscu pracy                                                                                                    |
|     | Połącz się z siecią firmową (za pomocą połączenia telefonicznego lub sieci VPN),<br>aby móc pracować z domu, biura w terenie lub innej lokalizacji.                                              |
|     | OKonfiguruj sieć w domu lub w małej firmie                                                                                                    |
|     | Połącz się z istniejącą siecią w domu lub w małej firmie lub skonfiguruj nową.                                                                                                    |
|     | Konfiguruj połączenie zaawansowane                                                                                                    |
|     | Połącz się bezpośrednio z innym komputerem używając portu szeregowego,<br>równoległego lub portu podczerwieni, lub skonfiguruj ten komputer tak, aby inne<br>komputery mogły się z nim połączyć. |
|     | <u>≺W</u> stecz <mark>D</mark> alej≻ Anuluj                                                                                                    |

Rys. 3. Drugie okno kreatora połączenia sieciowego

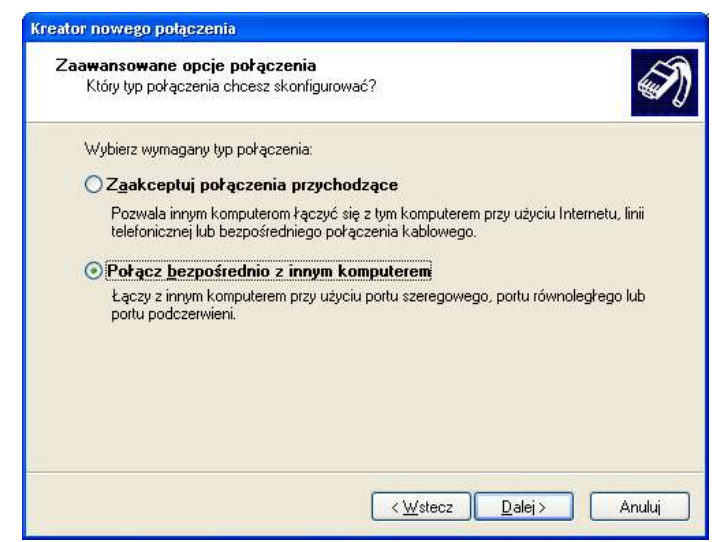

Rys. 4. Trzecie okno kreatora połączenia sieciowego.

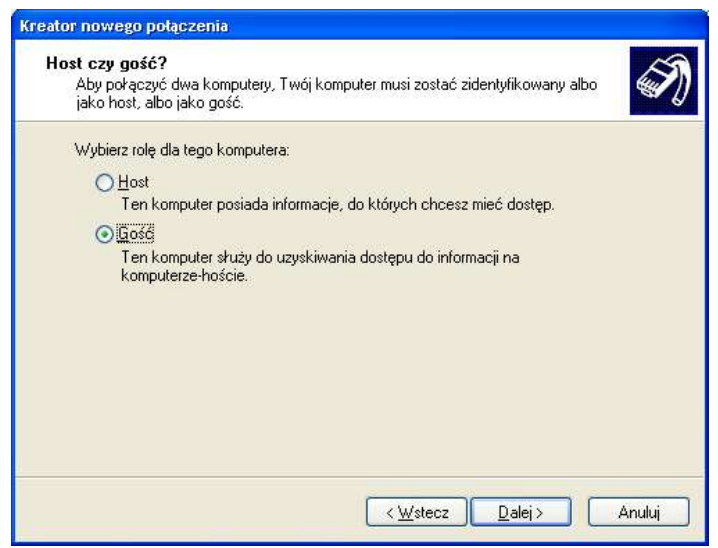

Rys. 5. Czwarte okno kreatora połączenia sieciowego.

| REV. | 1.00 | INSTRUKCJA OBSŁUGI : PPP | 2005.09.22 | 7/24 |
|------|------|--------------------------|------------|------|
|------|------|--------------------------|------------|------|

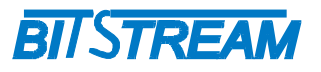

| ator nowego połączenia                                                                                        |                                        |
|----------------------------------------------------------------------------------------------------|----------------------------------------|
| Jakiego urządzenia chcesz użyć, aby nawia                                                                     | ązać to połączenie?                    |
| Wybór urządzenia poniżej nie ma wpływu n<br>użyte do innych połączeń.<br>Urzadzenie użyte do tego połaczenia: | a pozostałe urządzenia, które mogą być |
| Bezpośrednie połaczenie kablowe (LPT1)                                                                        |                                        |
| (Port komunikacyny (COM1)                                                                                     |                                        |
|                                                                                                    |                                        |

Rys. 6. Piąte okno kreatora połączenia sieciowego.

| <b>prawnienia użytkow</b><br>Możesz określić, któr | <b>ników</b><br>zy użytkownicy mogą przyłączać się do                           | tego komputera.                                   |
|----------------------------------------------------|---------------------------------------------------------------------------------|---------------------------------------------------|
| Zaznacz pola wyboru                                | obok nazw wszystkich użytkowników, ł                                            | tórzy powinni mieć                                |
| zezwolenie na łączer<br>wyłączone konto uży        | ie się z tym komputerem. Zauważ, że ini<br>tkownika, mogą wpływać na zdolność ι | ne czynniki, takie jak<br>iżytkownika do połączer |
| Użytkownicy, <u>k</u> tórzy r                      | nogą się podłączać:                                                             |                                                   |
| Administrator                                      |                                                                                 |                                                   |
| □ 🔐 d2pietrz<br>□ 🔐 Gość                           |                                                                                 |                                                   |
|                                                    |                                                                                 |                                                   |
|                                                    |                                                                                 | ~                                                 |
| <                                                  |                                                                                 | >                                                 |
| Dodaj                                              | Usuń Wł <u>a</u> ściwości                                                       |                                                   |
|                                                    |                                                                                 |                                                   |
|                                                    |                                                                                 |                                                   |

Rys. 7. Okno wyboru użytkowników uprawnionych do korzystania z tworzonego połączenia sieciowego.

- Rys.6 przedstawia okno wyboru urządzenia. Powinniśmy wybrać wolny "Port komunikacyjny", do którego podłączymy ANYMUX. Następnie wybieramy, którzy użytkownicy komputera będą mogli korzystać z tworzonego połączenia sieciowego (Rys. 7).
- Wybieramy dowolną nazwę dla tworzonego połączenia sieciowego (Rys.8).

| REV. | 1.00 | INSTRUKCJA OBSŁUGI : PPP | 2005.09.22 | 8/24 |
|------|------|--------------------------|------------|------|
|      |      |                          |            |      |

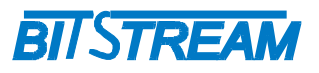

| <b>Vazwa połączenia</b><br>Jak nazywa się inny | komputer, z którym się łąc | zysz?            |              | E. |
|------------------------------------------------|----------------------------|------------------|--------------|----|
|                                                |                            | is and a start   |              |    |
| W poniższym polu tek                           | stowym wpisz nazwę usług   | godawcy internet | owego (ISP). |    |
| N <u>a</u> zwa:                                |                            |                  |              |    |
| MIDL conect                                    |                            |                  |              |    |
| Nazwa, którą tutaj wp                          | iszesz, będzie nazwą tworz | conego właśnie p | ołączenia.   |    |
| Nazwa, którą tułaj wp                          | szesz, będzie nazwą twor:  | onego właśnie p  | oołączenia.  |    |

Rys. 8. Okno wyboru nazwy tworzonego połączenia sieciowego.

 Ostatnim oknem kreatora jest okno widoczne na Rys.9 Wybieramy tutaj, czy chcemy, aby skrót do utworzonego połączenia pojawił się na pulpicie komputera. Okno zamykamy przyciskiem "Zakończ".

| Kreator nowego połączenia |                                                                                    |
|---------------------------|------------------------------------------------------------------------------------|
| Ś                         | Kończenie pracy Kreatora nowego<br>polączenia                                      |
|                           | Pomyślnie ukończono czynności potrzebne do utworzenia<br>następującego połączenia: |
|                           | Połączenie bezpośrednie<br>• Udostępnij wszystkim użytkownikom tego komputera      |
|                           | Połączenie zostanie zapisane w folderze Połączenia<br>sieciowe.                    |
|                           | Dodaj skrót do tego połączenia na moim pulpicie                                    |
|                           | Aby utworzyć połączenie i zamknąć kreatora, kliknij przycisk<br>Zakończ.           |
|                           | <wd>ZakończAnuluj</wd>                                                             |

Rys. 9. Ostatnie okno kreatora połączenia sieciowego.

- Po zakończeniu kreatora konieczne są jeszcze pewne modyfikacje połączenia. Klikamy prawym przyciskiem na ikonie utworzonego połączenia i wybieramy opcje "Właściwości". Pojawia się ekran widoczny na Rys. 10
- Wybieramy przycisk "Konfiguruj" aby zmienić ustawienia portu COM. Powinno pojawić się okno jak na Rys.11 Wybieramy "szybkość maksymalną" 115200 lub 9600, oraz wyłączamy pozostałe opcje.

| REV. | 1.00 | INSTRUKCJA OBSŁUGI : PPP | 2005.09.22 | 9/24 |  |
|------|------|--------------------------|------------|------|--|
|      |      |                          |            |      |  |

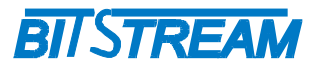

| )gólne         | Opcje      | Zabezpieczenia    | Sieć   | Zaawansowane              |  |
|----------------|------------|-------------------|--------|---------------------------|--|
| <u>W</u> ybier | rz urządzi | enie:             |        |                           |  |
| Kabel          | komunik    | acyjny między dwo | ma kom | puterami (COM1) 🛛 🐱       |  |
|                |            |                   |        | Konfiguruj                |  |
|                |            |                   |        | Contraction of the second |  |
|                |            |                   |        |                           |  |
|                |            |                   |        |                           |  |
|                |            |                   |        |                           |  |
|                |            |                   |        |                           |  |
|                |            |                   |        |                           |  |
|                |            |                   |        |                           |  |
|                |            |                   |        |                           |  |
|                |            |                   |        |                           |  |
|                |            |                   |        |                           |  |
| Pol            | każ ikonę  | w obszarze powia  | domień | podczas połączenia        |  |
|                |            |                   |        |                           |  |

Rys. 10. Okno zakładki "Ogólne" właściwości połączenia sieciowego.

| Konfiguracja modemu                                                                                       |                                     | 22     |
|----------------------------------------------------------------------------------------------------|-------------------------------------|--------|
| Kabel komunikacyjn                                                                                        | y między dwoma komputerami (CO      | iM1)   |
| <u>S</u> zybkość maksymalna (b/s):                                                                        | 9600                                | ~      |
| <u>P</u> rotokół modemu                                                                                   |                                     | ~      |
| Cechy sprzętu<br>Włącz sprzętowe sterow<br>Włącz kontrolę <u>b</u> łędów<br>Włącz <u>k</u> ompresję moder | vanie przepływemi<br>modemu<br>mową |        |
| Pokaż <u>o</u> kno terminalu Włącz głośnik modemu                                                         | ОК                                  | Anuluj |

Rys. 11.Okno konfiguracji parametrów portu szeregowego COM komputera.

Na zakładce "Opcje" zostawiamy tylko "Wyświetl wskaźnik postępu w trakcie łączenia" (Rys.12)

| REV. | 1.00 | INSTRUKCJA OBSŁUGI : PPP | 2005.09.22 | 10/24 |
|------|------|--------------------------|------------|-------|
|      |      |                          |            |       |

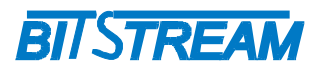

| Opcje wybierania numeru     Wyświeti wskaźnik postępu w trakcie łączenia     Monituj o nazwę użytkownika, hasło, certyfikat itp.     Dołącz domenę logowania systemu Windows |   |
|----------------------------------------------------------------------------------------------------|---|
| Wyświeti wskaźnik postępu w trakcie łączenia     Monituj o nazwę użytkownika, hasło, certyfikat itp.     Dołącz domenę logowania systemu Windows                             |   |
| Monituj o nazwę użytkownika, hasło, certyfikat itp. Dołącz domenę logowania systemu Windows                                                                                  |   |
| Dołącz domenę logowania systemu Windows     Opcie ponownego wybierania nymeny                                                                                                |   |
| - Oncie popownego wubierania pumeru                                                                                                    |   |
|                                                                                                    |   |
| Próbu ponownego wybrania nymery                                                                                                    | ~ |
| Cras pomiedzu kolejnumi próbami ponownego                                                                                                    | Y |
| wybrania numeru:                                                                                                    | ~ |
| Czas bezczynności przed rozłączeniem: Nigdy                                                                                                    | * |
| Wubierz numer popownie po przerwaniu połaczenia                                                                                                    |   |
|                                                                                                    |   |

Rys. 12. Okno konfiguracji połączenia sieciowego, zakładka "Opcje".

- Na zakładce "Zabezpieczenia" wybieramy opcje "Typowe" oraz "Zezwalaj na niezabezpieczone hasło". (Rys.13)
- Na zakładce "Sieć" zostawiamy aktywne protokoły "Protokół internetowy (TCP/IP)" oraz "Harmonogram pakietów QoS" jak na Rys.14
- Po naciśnięciu przycisku "Ustawienia" pojawia się okno dodatkowych ustawień dla PPP jak na Rys.15. Odznaczamy wszystkie widoczne tam opcje.

| gólne Opcje Zabezpiecz                                                                    | enia Sieć                                            | Zaawansowane                                              |
|-------------------------------------------------------------------------------------------|------------------------------------------------------|-----------------------------------------------------------|
| Opcje zabezpieczeń                                                                        |                                                      |                                                           |
| 💿 Typowe (ustawie <u>n</u> ia zal                                                         | ecane)                                               |                                                           |
| Weryfikuj moją tożsamo                                                                    | ość jako:                                            |                                                           |
| Zezwalaj na nie zabez                                                                     | pieczone ha                                          | sło                                                       |
| Automatycznie użyj<br>jeżeli istnieje) systen<br>Wymagaj szyfrowar<br>obsługujące szyfrow | mojej nazwy<br>nu Windows<br>nia danych (p<br>wania) | logowania i hasła (oraz domeny<br>rzerywaj połączenia nie |
| 🔘 Zaawansowane (ustaw                                                                     | ienia niestan                                        | dardowe)                                                  |
| Zmiana tych ustawień u<br>protokołów zabezpiecz                                           | wymaga znaj<br>zeń.                                  | omości Ustawienia                                         |
|                                                                                           |                                                      |                                                           |
|                                                                                           |                                                      |                                                           |
|                                                                                           |                                                      |                                                           |
|                                                                                           |                                                      |                                                           |
|                                                                                           |                                                      |                                                           |
|                                                                                           |                                                      |                                                           |
|                                                                                           |                                                      |                                                           |

Rys. 13.Okno konfiguracji połączenia sieciowego, zakładka "Zabezpieczenia".

| REV. | 1.00 | INSTRUKCJA OBSŁUGI : PPP | 2005.09.22 | 11/24 |
|------|------|--------------------------|------------|-------|
|------|------|--------------------------|------------|-------|

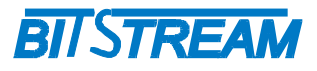

|                                                                                                    | pieczenia                                                                                                    | Zaawansowane                                                                                 |  |
|----------------------------------------------------------------------------------------------------|----------------------------------------------------------------------------------------------------|----------------------------------------------------------------------------------------------|--|
| jyp wywoływanego ser                                                                                                    | wera telefonowani                                                                                                    | 3.<br>                                                                                       |  |
| PPP: Windows 95/98/                                                                                                    | 'NT 4/2000, Interne                                                                                                    | t 🖌                                                                                          |  |
|                                                                                                    |                                                                                                    | Ustawienia                                                                                   |  |
|                                                                                                    |                                                                                                    |                                                                                              |  |
| lo połączenie wykorzy                                                                                                    | stuje <u>następujące</u> e                                                                                                    | elementy:                                                                                    |  |
|                                                                                                    |                                                                                                    |                                                                                              |  |
| <ul> <li>Protokół interne</li> </ul>                                                                                                    | etowy ITCP/IPI                                                                                                    |                                                                                              |  |
| 🗹 🐖 Protokół interni<br>🗹 🚑 Harmonogram p                                                                                                    | etowy (TCP/IP)<br>bakietów QoS                                                                                                    |                                                                                              |  |
| ⊻ 😴 Protokół intern<br>☑ 🛃 Harmonogram p<br>□ 🛃 Udostępnianie ;                                                                                                    | stowy (TCP/IP)<br>bakietów QoS<br>blików i drukarek w                                                                                                    | sieciach Microsoft Net                                                                       |  |
| ✓ Trotokół interne<br>✓ ➡ Harmonogram p<br>→ ➡ Udostępnianie p<br>→ ➡ Klient sieci Micr                                                                                                    | stowy (TCP7IP)<br>pakietów QoS<br>plików i drukarek w<br>osoft Networks                                                                                     | sieciach Microsoft Net                                                                       |  |
| ✓ Trotokók intern<br>↓ ↓ Harmonogram p<br>↓ ↓ ↓ Udostępnianie p<br>↓ ↓ ↓ ↓ ↓ ↓ ↓ ↓ ↓ ↓ ↓ ↓ ↓ ↓ ↓ ↓ ↓ ↓ ↓                                                                                                     | stowy (TCP/IP)<br>pakietów QoS<br>plików i drukarek w<br>osoft Networks                                                                                     | sieciach Microsoft Net                                                                       |  |
| <ul> <li>✓ → Protokół intern</li> <li>✓ → Harmonogram p</li> <li>○ ↓ Udostępnianie p</li> <li>○ ↓ Klient sieci Micr</li> <li>✓ Zainstaluj</li> </ul>                                                                                                | stowy (TCP/IP)<br>pakietów QoS<br>plików i drukarek w<br>osoft Networks<br>drinstaluj                                                                       | sieciach Microsoft Net                                                                       |  |
| <ul> <li>✓ Trotokół intern</li> <li>✓ Harmonogram p</li> <li>✓ Udostępnianie p</li> <li>✓ Klient sieci Micr</li> <li>✓ Zainstaluj</li> </ul>                                                                                                    | etowy (TCP/IP)<br>nakietów QoS<br>Jilków i drukarek w<br>osoft Networks<br>Qdinstaluj                                                                       | sieciach Microsoft Net                                                                       |  |
| <ul> <li>Protokół intern</li> <li>Protokół intern</li> <li>Protokół intern</li> <li>Udostępnianie j</li> <li>Udostępnianie j</li> <li>Klient sieci Micr</li> <li>Zainstaluj</li> <li>Opis</li> </ul>                                                | atowy (TCP/IP)<br>Jików o GS<br>Jików i drukarek w<br>osoft Networks                                                                                        | sieciach Microsoft Net                                                                       |  |
| <ul> <li>✓ Trotokół intern</li> <li>✓ Harmonogram p</li> <li>✓ Udostępnianie p</li> <li>✓ Klient sieci Micr</li> <li>Zainstaluj</li> <li>Opis</li> <li>Protokół kontroli tran</li> </ul>                                                            | stowy (TCP/IP)<br>pakietów QoS<br>plików i drukarek w<br>osoft Networks<br>Qdinstaluj<br>smisji/Protokół inte                                               | sieciach Microsoft Net<br>Właściwości<br>metowy (TCP/IP).                                    |  |
| <ul> <li>✓ Terotokół intern</li> <li>✓ Harmonogram p</li> <li>✓ Udostępnianie  </li> <li>✓ Klient sieci Micr</li> <li>Zainstaluj</li> <li>Opis</li> <li>Protokół kontroli tran<br/>Domyślny protokół d<br/>komunikacje połaczie połaczie</li> </ul> | stowy (TCE/IP)<br>Jakietów QoS<br>Jlików i drukarek w<br>osoft Networks<br>Qdinstaluj<br>smisji/Protokół inte<br>a sieci rozległych,<br>nurch sieci różnech | sieciach Microsoft Net<br><u>W</u> łaściwości<br>metowy (TCP/IP).<br>umożliwiający<br>i buńw |  |

Rys. 14. Okno konfiguracji połączenia sieciowego, zakładka "Sieć".

| 🔣 🕅 🔤 🔤                       | ILCP                               |
|-------------------------------|------------------------------------|
| 🔲 Włącz <u>k</u> ompresję pr  | rogramową                          |
| 📃 <u>N</u> egocjuj łącza wiel | iokrotne dla połączeń pojedynczych |

Rys. 15. Okno dodatkowych ustawień połączenia PPP.

 Na zakładce "Sieć" dodatkowych ustawień wymaga protokół TCP/IP. Wybieramy lewym przyciskiem "Protokół internetowy (TCP/IP)" a następnie naciskamy przycisk "Właściwości". Pojawia się okno jak na Rys.16 Wybieramy opcję "Użyj następującego adresu IP", w którym wpisujemy ręcznie adres IP, który będzie przypisany do utworzonego połączenia sieciowego. Może to być prawie dowolny adres, nie kolidujący z ustawieniami sieciowymi komputera, np. prezentowany na rysunku.

| REV. | 1.00 | INSTRUKCJA OBSŁUGI : PPP | 2005.09.22 | 12/24 |
|------|------|--------------------------|------------|-------|
|------|------|--------------------------|------------|-------|

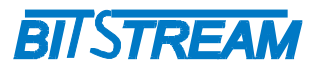

| Przy odpowiedniej konfiguracji sieci<br>niezbędne ustawienia protokołu IP.<br>uzyskać ustawienia protokołu IP od | możesz automatycznie uzyskać<br>W przeciwnym wypadku musisz<br>I administratora sieci. |
|----------------------------------------------------------------------------------------------------|----------------------------------------------------------------------------------------|
| O Uzyskaj adres IP automatyczn                                                                                   | ie                                                                                     |
| 💿 Użyj następującego adresu IP:                                                                                  |                                                                                        |
| Adres IP:                                                                                                    | 10 . 2 . 100 . 5                                                                       |
| Erererowany serwer DNS:<br>Alternatywny serwer DNS:                                                              |                                                                                        |
|                                                                                                    | Zaa <u>w</u> ansowane                                                                  |
|                                                                                                    |                                                                                        |
|                                                                                                    |                                                                                        |

Rys. 16.Okno właściwości protokołu internetowego TCP/IP.

| ólne               | Opcje                   | Zabezpieczenia                                  | Sieć                   | Zaawansowane                                       |  |
|--------------------|-------------------------|-------------------------------------------------|------------------------|----------------------------------------------------|--|
| Zanc               | ta pokac                | zenia internetowa                               |                        | 10 UT                                              |  |
|                    | an berde                |                                                 | .90                    | ······                                             |  |
|                    | ₂hron mo<br>vyklucza    | j komputer i moją<br>jac dostęp do tegi         | siec, ogra<br>o komput | aniczając lub<br>era z Internetu                   |  |
|                    |                         |                                                 |                        |                                                    |  |
| DOW                | lieaz się               | więcej o <u>Zaporze</u>                         | poraczer               | nia internetowego.                                 |  |
| Udos               | tępniani                | e połączenia inter                              | netoweg                | 0                                                  |  |
| ∎Z<br>₽            | ezwalaj i<br>ołączeni   | nnym użytkownik<br>e internetowe teg            | om sieci r<br>o kompul | na łączenie się poprzez<br>tera                    |  |
| تا<br>۳            | lstanów j<br>nojej siec | połączenie telefor<br>i próbuje uzyskać         | niczne za<br>dostęp d  | wsze, gdy komputer w<br>lo Internetu               |  |
| 2<br>V             | lezwalaj i<br>vyłączan  | nnym użytkowniki<br>ie udostępnionego           | om sieci i<br>połącze  | na <u>k</u> ontrolowanie lub<br>enia internetowego |  |
| Dow                | viedz się               | więcej o <mark>Udostęp</mark> i                 | nianiu po              | łączenia internetowego.                            |  |
|                    |                         |                                                 |                        |                                                    |  |
| eśli ni<br>Itaści: | e masz p<br>wości, uż   | ewności, jak usta<br>żyj zamiast tego <u>Ki</u> | wić te<br>reatora ki   | onfiguracji Ustawienia                             |  |

Rys. 17.Okno konfiguracji połączenia sieciowego, zakładka "Zaawansowane".

• Ostatnia zakładka "Zaawansowane" pozostaje bez zmian.

W tym momencie połączenie sieciowe jest gotowe do pracy. Aby połączyć się z urządzeniem należy podłączyć urządzenie przez kabel RS232, a następnie wybrać opcję "Połącz". Dla prawidłowo skonfigurowanego połączenia oraz prawidłowo pracującego i podłączono urządzenia, powinno pojawić się na ekranie okno informujące o postępach połączenia. Po kilku sekundach okno powinno zniknąć, oraz powinna pojawić się dodatkowa ikona w prawym dolnym rogu ekranu reprezentująca aktywne połączenie

| REV. | 1.00 | INSTRUKCJA OBSŁUGI : PPP | 2005.09.22 | 13/24 |
|------|------|--------------------------|------------|-------|
|      |      |                          |            | 1     |

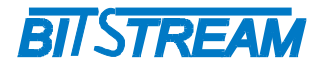

sieciowe Rys 17. Od tego momentu możliwa jest łączność z urządzeniem przy pomocy przeglądarki WWW lub klienta FTP.

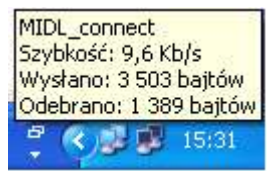

Rys. 18. Ikona aktywnego połączenia sieciowego.

| REV. | 1.00 | INSTRUKCJA OBSŁUGI : PPP | 2005.09.22 | 14/24 |
|------|------|--------------------------|------------|-------|
|      |      |                          |            |       |

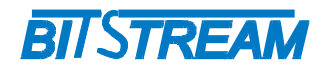

#### 1.2 KONFIGURACJA POŁĄCZENIA PPP DLA WINDOWS 95/98

Poniżej znajduje się instrukcja konfiguracji połączenia PPP wykonana dla systemu Windows 98. Dla systemu Windows 95 sposób konfiguracji jest bardzo podobny. Pierwszą czynnością jaką należy wykonać, jest instalacja standardowego modemu 9600b/s. Aby to zrobić należy:

• Otwieramy okno "Panel sterowania" widoczne na Rys.19

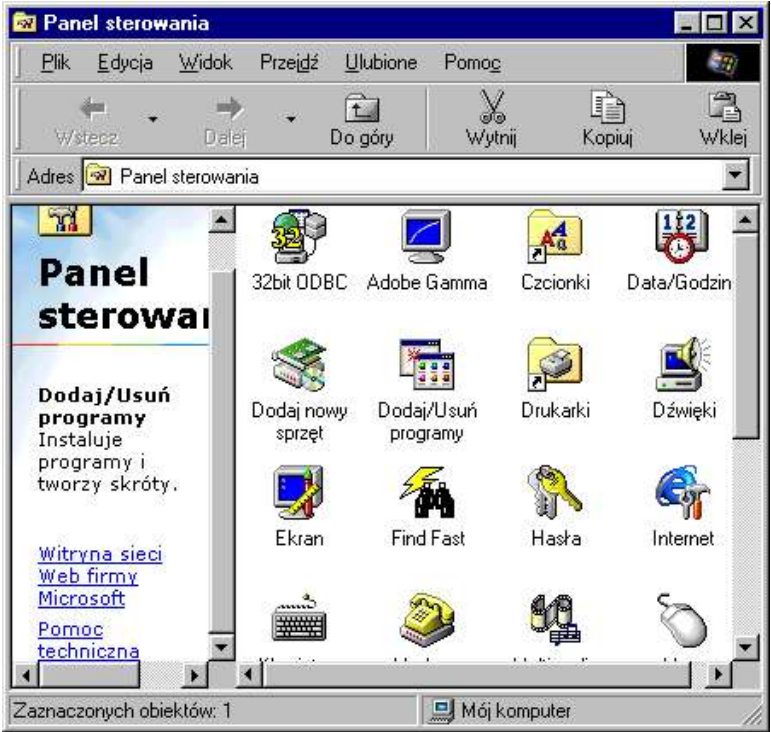

Rys. 19. Widok okna "Panel sterowania" dla systemu Windows 98.

 Dwukrotnie klikamy lewym przyciskiem na ikonie "Dodaj nowy sprzęt", pojawi się okno jak na Rys.20

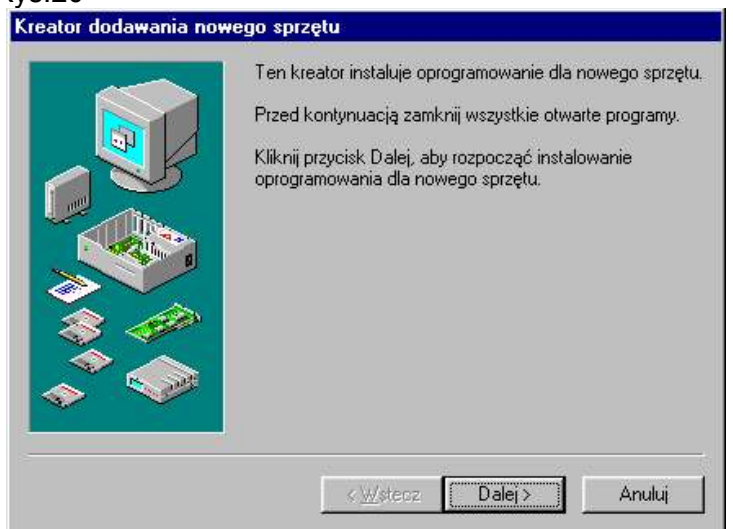

Rys. 20.Pierwsze okno kreatora dodawania nowego sprzętu.

| REV. | 1.00 | INSTRUKCJA OBSŁUGI : PPP | 2005.09.22 | 15/24 |
|------|------|--------------------------|------------|-------|
|------|------|--------------------------|------------|-------|

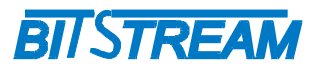

 Następnie naciskamy przycisk "Dalej >". Przechodzimy kolejne okna kreatora wybierając ustawienia zgodnie z tymi widocznymi na rysunkach Rys.21 Rys.22, Rys.23, Rys.24, Rys.25.

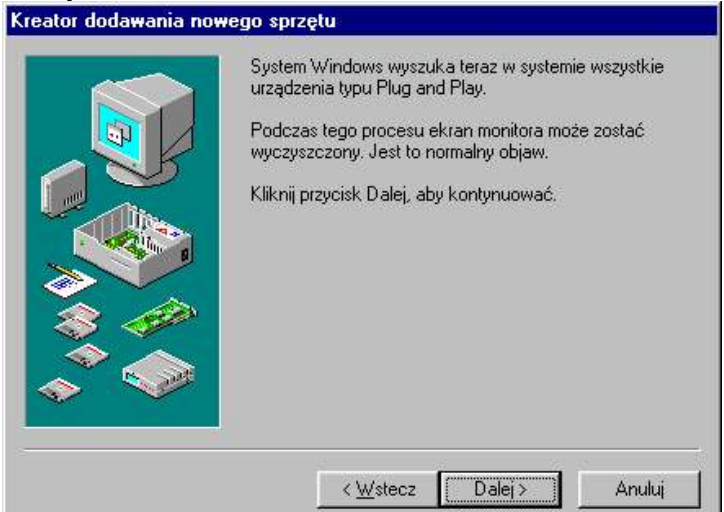

Rys. 21.Drugie okno kreatora dodawania nowego sprzętu.

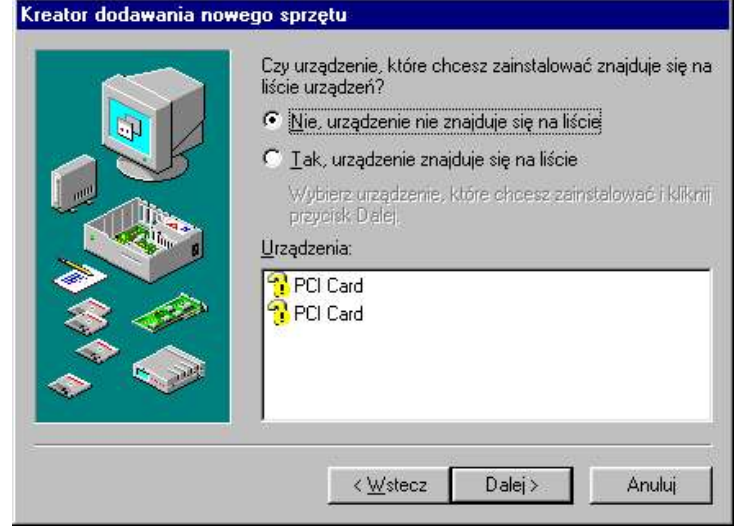

Rys. 22. Trzecie okno kreatora dodawania nowego sprzętu.

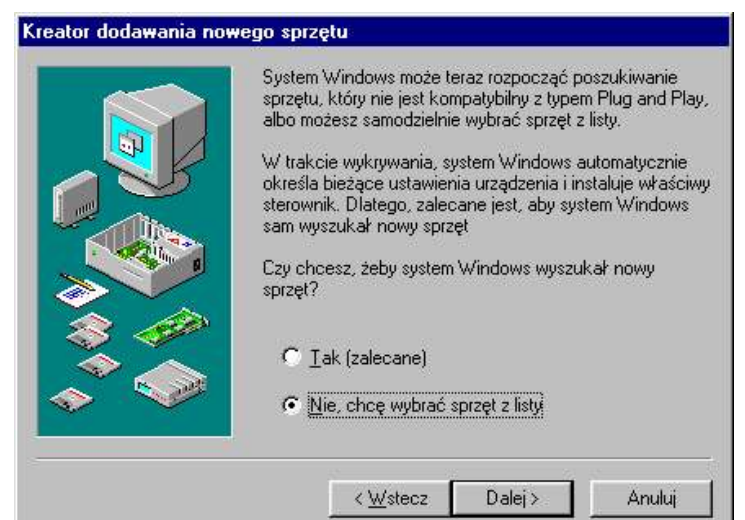

Rys. 23.Czwarte okno kreatora dodawania nowego sprzętu.

| REV. | 1.00 | INSTRUKCJA OBSŁUGI : PPP | 2005.09.22 | 16/24 |
|------|------|--------------------------|------------|-------|
|------|------|--------------------------|------------|-------|

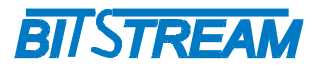

|       | Wybierz typ sprzętu, który chcesz instalować. |
|-------|-----------------------------------------------|
| •     | ⊥ypy sprzętu:                                 |
|       | 🕍 Kontrolery dźwięku, wideo i gier 🖉          |
|       | Kontrolery SCSI                               |
|       | 🔁 Kontrolery stacji dyskietek                 |
|       | Modem                                         |
| 1.1.1 | Monitory                                      |
|       | Mysz                                          |
|       | Porty (COM & LPT)                             |
| K Sh  | Sterowniki Memory Technology (MTD)            |
|       | Urzadzenia do globalnego ustalania pokożenia  |
|       | 🕞 Urzadzenia interfeisu HID                   |
|       |                                               |

Rys. 24. Piąte okno kreatora dodawania nowego sprzętu.

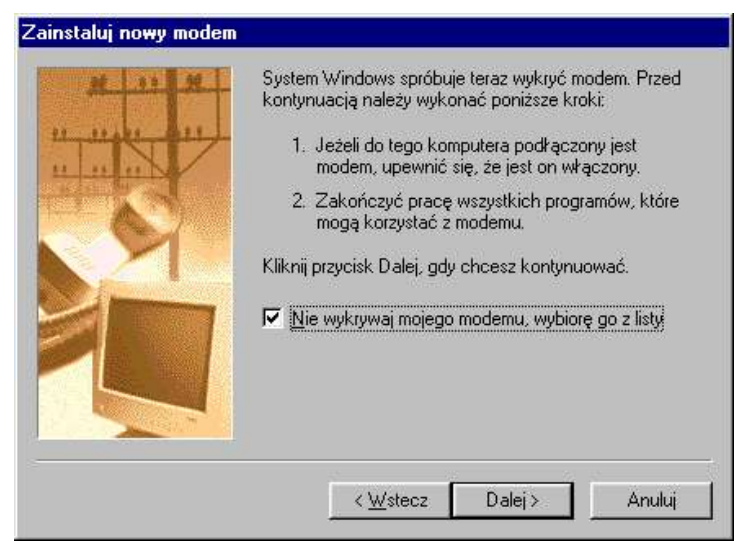

Rys. 25. Szóste okno kreatora dodawania nowego sprzętu.

 Gdy pojawi się okno jak na Rys.32. zawierające listę możliwych do zainstalowania modemów, wybieramy "Modem standardowy 9600 bps".

| REV. 1.00 | INSTRUKCJA OBSŁUGI : PPP | 2005.09.22 | 17/24 |
|-----------|--------------------------|------------|-------|
|-----------|--------------------------|------------|-------|

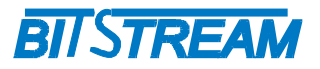

| roducenci:                     | Modele                              |
|--------------------------------|-------------------------------------|
| Typy modemów standa            | Ardo Modem standardowy 300 bps      |
| Typy modemów Voice <sup></sup> | /iev Modem standardowy 33600 bps    |
| 3Com                           | Modem standardowy 56000 bps K56Flex |
| XX                             | Modem standardowy 56000 bps X2      |
| Accton Technology Co           | Modem standardowy 9600 bps          |

Rys. 26.Okno wyboru typu instalowanego modemu.

• Następnie wybieramy port, do którego podłączony zostanie ANYMUX (Rys.27.)

|           | Został wybrany następujący modem:<br>Modem standardowy 9600 bps                |
|-----------|--------------------------------------------------------------------------------|
|           | Wybierz port, który będzie używany przez ten modem:                            |
| <u>ya</u> | Port drukarki (LPT1)<br>Port komunikacyjny (COM1)<br>Port komunikacyjny (COM2) |
|           |                                                                                |
|           |                                                                                |

Rys. 27. Okno wyboru portu komunikacyjnego dla instalowanego modemu.

 Ostatnie okno informuje nas o prawidłowym zakończeniu procesu instalacji modemu. (Rys.28)

| REV. | 1.00 | INSTRUKCJA OBSŁUGI : PPP | 2005.09.22 | 18/24 |
|------|------|--------------------------|------------|-------|
|------|------|--------------------------|------------|-------|

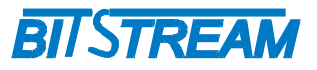

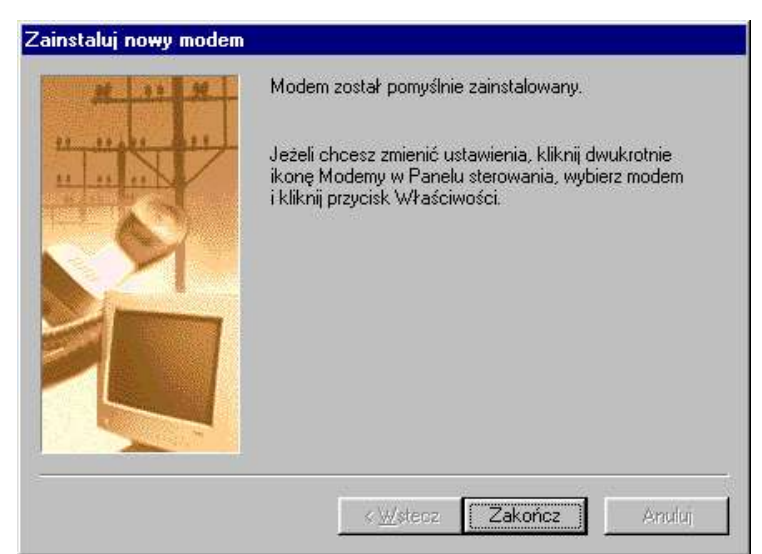

Rys. 28.Okno podsumowujące operację dodania nowego modemu.

Drugi etap konfiguracji połączenia PPP, to utworzenie nowego połączenia sieciowego. W tym celu:

• Otwieramy okno zawierające połączenia Dial-Up "Dial-Up Networking" Rys.29.

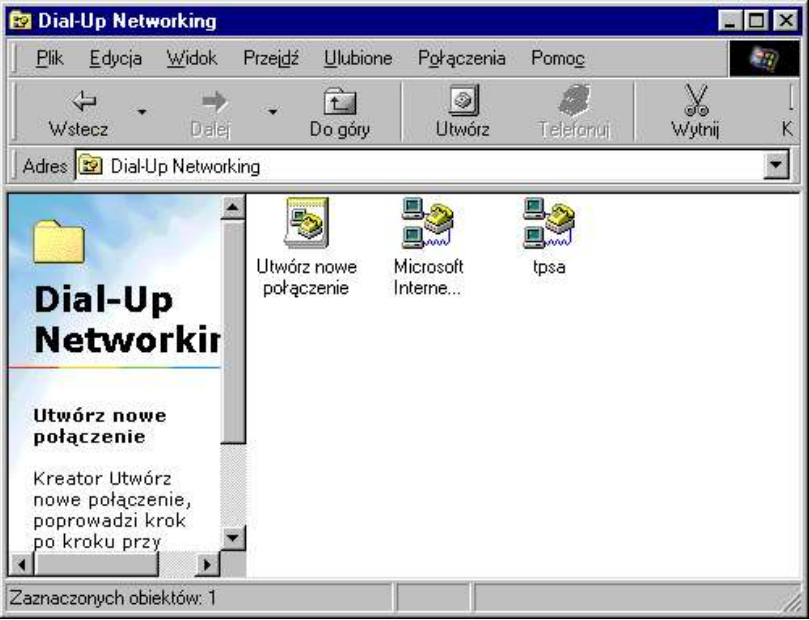

Rys. 29.Okno połączeń Dila-Up Networking.

- Uruchamiamy kreatora połączenia sieciowego klikając dwukrotnie lewym przyciskiem myszki na ikonie "Utwórz nowe połączenie".
- W pierwszym oknie kreatora definiujemy nazwę połączenia, która powinna kojarzyć się z danym połączeniem, oraz wybieramy modem dla połączenia. W naszym przypadku będzie to wcześniej zainstalowany "Modem standardowy 9600 bps". (Rys.30.). Modem taki wymaga dodatkowej konfiguracji. Naciskamy przycisk "Konfiguruj...", wybieramy zakładkę "Połączenie" (Rys.31.), a następnie przycisk "Zaawansowane". Na oknie jak na Rys.32. odznaczamy opcję "Używaj sterowania przepływem".

| REV. | 1.00 | INSTRUKCJA OBSŁUGI : PPP | 2005.09.22 | 19/24 |
|------|------|--------------------------|------------|-------|
|      |      |                          |            |       |

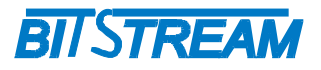

| S.                                                                                                    | MIDL_connect                |
|----------------------------------------------------------------------------------------------------|-----------------------------|
| The second                                                                                                    | Wybierz <u>u</u> rządzenie: |
|                                                                                                    | Modern standardowy 9600 bps |
|                                                                                                    | <u>Konfiguruj</u>           |
| 1                                                                                                    |                             |
| A CONTRACTOR OF THE OWNER OF THE OWNER OF THE OWNER OF THE OWNER OF THE OWNER OF THE OWNER OF THE OWNER OF THE |                             |

Rys. 30. Pierwsze okno kreatora połączenia sieciowego dla Windows 98.

| gólne Połączeni                     | e   Opcje                                             |                             |
|-------------------------------------|-------------------------------------------------------|-----------------------------|
| Preferencje połą                    | czenia                                                |                             |
| <u>B</u> ity danych:                |                                                       |                             |
| Parzystość:                         | Brak                                                  |                             |
| Bity stopu:                         | 1                                                     |                             |
|                                     |                                                       |                             |
| 🗖 P <u>r</u> zenywaj p              | ołączenie, jeśli jest bezczynne dłużej niż [          | minut                       |
| Przerywaj p                         | ołączenie, jeśli jest bezczynne dłużej niż [<br>      | minut                       |
| Przenywaj p                         | ołączenie, jeśli jest bezczynne dłużej niż [<br>]     | minut<br>wansowane          |
| Przenywaj p Ustawienia portu Rys. 3 | ołączenie, jeśli jest bezczynne dłużej niż [<br>]<br> | minut<br>minut<br>Mansowane |

| _        |
|----------|
| <u> </u> |
| _        |
|          |
|          |

Rys. 32.Okno zaawansowanej konfiguracji modemu.

| REV. | 1.00 | INSTRUKCJA OBSŁUGI : PPP | 2005.09.22 | 20/24 |
|------|------|--------------------------|------------|-------|
|------|------|--------------------------|------------|-------|

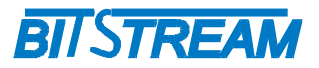

 kolejnym etapem jest wybór numeru telefonu z którym chcemy się połączyć (Rys.33.). Dla naszego połączenia wpisujemy "0" i przechodzimy do ostatniego okna kreatora połączenia sieciowego, podsumowujące działanie kreatora (Rys.34.).

| Wpisz numer telefonu komputera, z którym chcesz się<br>połączyć:<br><u>N</u> umer kierunkowy:Numer <u>t</u> elefonu: |
|----------------------------------------------------------------------------------------------------|
| Kod kraju:<br>Polska (48)                                                                                            |
| <br><wstecz anului<="" dalei≻="" th=""></wstecz>                                                                     |

Rys. 33.Drugie okno kreatora połączenia sieciowego dla Windows 98.

| SI | Utworzone zostało nowe połączenie programu Dial-Up<br>Networking o nazwie:<br>MIDL_connect                                                                                                    |
|----|----------------------------------------------------------------------------------------------------|
|    | Kliknij przycisk Zakończ, aby zapisać je w folderze<br>Diał-Up Networking.<br>Kliknij je dwukrotnie, aby się połączyć.<br>Jeśli później chcesz edytować to połączenie, kliknij je,<br>kliknij menu Plik, po czym wybierz Właściwości. |
|    | <ul> <li>&lt; <u>W</u>stecz</li> <li>Zakończ</li> <li>Anuluj</li> </ul>                                                                                                    |

Rys. 34. Trzecie okno kreatora połączenia sieciowego dla Windows 98.

• Tak utworzone połączenie wymaga konfiguracji. Wybieramy myszką ikonę nowo utworzonego połączenia, a następnie z menu dostępnego po naciśnięciu prawego przycisku myszy wybieramy opcję "Właściwości". Widzimy okno jak na Rys.35.

| REV.         1.00         INSTRUKCJA OBSŁUGI : PPP         2005.09.22 | 21/24 |
|-----------------------------------------------------------------------|-------|
|-----------------------------------------------------------------------|-------|

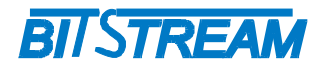

|                                                                                              | 1                       |
|----------------------------------------------------------------------------------------------|-------------------------|
| Jgólne   Typy serwerów   Obsługa skryptóv                                                    | / Łącze wielokrotne     |
| 특) MIDL_connect                                                                              |                         |
| Numer telefonu:                                                                              |                         |
| Numer kierunkowy: <u>N</u> umer telefonu:                                                    | 10                      |
| - 0                                                                                          |                         |
| Kod kraju:                                                                                   |                         |
|                                                                                              |                         |
| Polska (48)                                                                                  | <b>.</b>                |
| Polska (48) Używaj numeru kierunkowego i właśc Połącz używając: Modem standardowy 9600 bp    | iwości wybierania       |
| Polska (48)  Używaj numeru kierunkowego i właśc  Eołącz używając:  Modem standardowy 9600 bp | iwości wybierania       |
| Polska (48) Używaj numeru kierunkowego i właśc Połącz używając: Modem standardowy 9600 bp    | iwości wybierania<br>as |

Rys. 35.Okno właściwości połączenia sieciowego. Zakładka "Ogólne".

- Dla zakładki "Typy serwerów" ustawiamy wszystkie opcje jak na Rys.36.
- Po naciśnięci przycisku "Ustawienia TCP/IP ..." pojawia się okno jak na Rys.37. Konfigurujemy tutaj ręcznie adres IP przyznany dla interfejsu. Może to być dowolny adres nie kolidujący z ustawieniami sieciowymi komputera oraz urządzenia ANYMUX.

| )gólne Typy serweró          | Ø Obsługa skryptów Żącze wielokrotne |
|------------------------------|--------------------------------------|
| Typ serwera <u>D</u> ial-Up: |                                      |
| PPP: Internet, Wind          | ows NT Serwer, Windows 98 📃          |
| – Opcje zaawansowa           | ane:                                 |
| 🔽 Z <u>a</u> loguj się do    | ) sieci                              |
| □ Włączaj <u>k</u> om        | presowanie oprogramowania            |
| 🗖 Wymagaj zasi               | zyfrowanego <u>h</u> asła            |
| 🗖 Wy <u>m</u> agaj szyf      | rowania danych                       |
| 🗖 Zarejestruj dzi            | ennik dla tego połączenia            |
| - Dozwolone protoko          | ły sieciowe:                         |
| □ NetBEUI                    |                                      |
| □ Zgodny z IP <u>X</u>       | /SPX                                 |
| ✓ ICP/IP                     | Ustawienia TC <u>P</u> /IP           |
| -                            |                                      |

Rys. 36.Okno właściwości połączenia sieciowego. Zakładka "Typy serwerów".

| REV.         1.00         INSTRUKCJA OBSŁUGI : PPP         2005.09.22         2 | 22/24 |
|---------------------------------------------------------------------------------|-------|
|---------------------------------------------------------------------------------|-------|

| Adres IP:                             | 10     | •   | 2    | •    | 100   | •    | 2    |  |
|---------------------------------------|--------|-----|------|------|-------|------|------|--|
| <ul> <li>Adresy serwera na</li> </ul> | azw pr | zyp | isan | ie p | orzez | z se | rver |  |
| Podaj adr <u>e</u> sy serwi           | era na | zw  |      |      |       |      |      |  |
| Podstawowy DNS                        | 0      | ł   | 0    |      | 0     | 1    | B    |  |
| Pomocniczy D <u>N</u> S:              | 0      |     | 0    | 1.   | 0     |      | 0    |  |
| Podstawowy <u>W</u> INS:              | 0      |     | 0    | 1.   | 0     |      | 0    |  |
|                                       | 0      |     | 0    | 1    | 0     | 1    | 0    |  |
| odstawowy <u>W</u> INS:               |        |     | 0    | 1    | 0     |      | 0    |  |

BITSTREAM

Rys. 37.Okno ustawień dla TCP/IP.

• Dla pozostałych zakładek właściwości połączenia widocznych na rysunkach Rys.38. oraz Rys.39. pozostawiamy opcję w niezmienionej formie.

| Ogólne   Typy serwerów                                              | Obsługa skryptów             | Łącze wielokrotn   |
|---------------------------------------------------------------------|------------------------------|--------------------|
| Plik skryptu<br><u>N</u> azwa pliku:                                |                              |                    |
| ,                                                                   | Edytuj                       | <u>P</u> rzeglądaj |
|                                                                     |                              | 11.0               |
| Krokowo przez <u>s</u> kryp                                         | d.                           |                    |
| ☐ Krokowo przez <u>skryp</u><br>✓ Urucho <u>m</u> ekran term        | at<br>inalu w postaci zminir | nalizowanej        |
| <ul> <li>Krokowo przez skry:</li> <li>Uruchom ekran term</li> </ul> | ir<br>inalu w postaci zminir | nalizowanej        |
| III Krokowo przez skry:<br>III Urucho <u>m</u> ekran term           | iralu w postaci zminir       | nalizowanej        |
| I Krokowo przez skry:<br>▼ Urucho <u>m</u> ekran term               | iralu w postaci zminir       | nalizowanej        |

Rys. 38.Okno właściwości połączenia sieciowego. Zakładka "Obsługa skryptów".

| REV. | 1.00 | INSTRUKCJA OBSŁUGI : PPP | 2005.09.22 | 23/24 |
|------|------|--------------------------|------------|-------|
|      |      |                          |            | 1     |

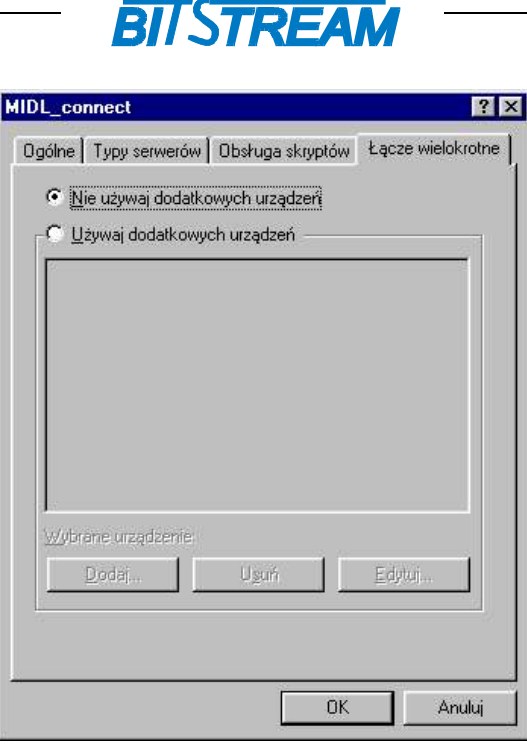

Rys. 39. Okno właściwości połączenia sieciowego. Zakładka "Łącze wielokrotne".

W tym momencie połączenie sieciowe jest gotowe do pracy. Aby połączyć się z urządzeniem należy podłączyć urządzenie przez kabel RS232, a następnie wybrać opcję "Połącz". Dla prawidłowo skonfigurowanego połączenia oraz prawidłowo pracującego i podłączono urządzenia, powinno pojawić się na ekranie okno monitu o nazwę użytkownika oraz hasło. Połączenie PPP z ANYMUX nie wymaga podania użytkownika oraz hasła. Wybieramy przycisk "Połącz". Powinno pojawić się okno informujące o postępach połączenia. Po kilku sekundach okno powinno zniknąć, oraz powinna pojawić się dodatkowa ikona w prawym dolnym rogu ekranu reprezentująca aktywne połączenie sieciowe.

| REV. | 1.00 | INSTRUKCJA OBSŁUGI : PPP | 2005.09.22 | 24/24 |
|------|------|--------------------------|------------|-------|
|      |      |                          | 1          | 1     |